Step 1. From the Booking Tools Menu, select Individual Stateroom.

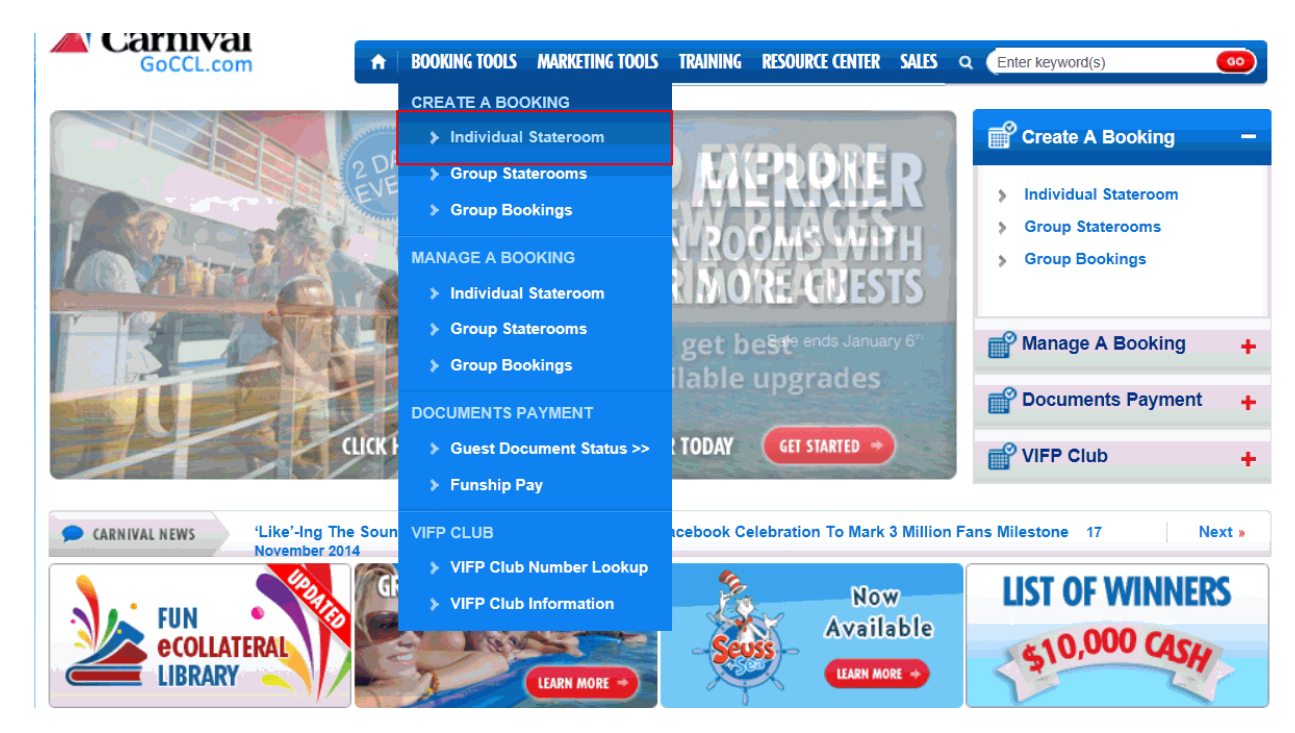

Step 2. From the search screen, choose Search by Sailing tab.

| <b>A</b> Carnival <sup>-</sup>                                                        | ●<br>Search                                             | Sailing                                        | Rates                            | Categories          | Upsell                            | Stateroom              | Guest<br>Information                | Review /<br>Confirm |
|---------------------------------------------------------------------------------------|---------------------------------------------------------|------------------------------------------------|----------------------------------|---------------------|-----------------------------------|------------------------|-------------------------------------|---------------------|
| Sailing Search<br>* RequiredSearch for availa                                         | able sailings                                           | below.                                         |                                  |                     |                                   |                        |                                     |                     |
| Search by Date Ran                                                                    | ge Se                                                   | arch by Sa                                     | iling                            |                     |                                   |                        | Curre                               | ency: USD 💌         |
| Quick Search by S                                                                     | pecific Sa                                              | iling                                          |                                  |                     |                                   |                        |                                     |                     |
| *Ship:                                                                                | •                                                       |                                                | *Sailing [                       | Date:               | •                                 |                        |                                     |                     |
| Rate Code:                                                                            |                                                         | Cate                                           | gory:                            | Sta                 | eroom:                            |                        |                                     |                     |
| <b>Guest Qualifiers</b>                                                               |                                                         |                                                |                                  |                     |                                   |                        |                                     |                     |
| *Number of Travelers: 12<br>2 Travelers                                               | Guest Sta                                               | te of Residency                                | /:                               | T                   | Interline 🛛                       | ] Military 📄 Senio     | pr                                  |                     |
| VIFP Club # (AKA Pa<br>The VIFP Club # is unique for<br>VIFP Club #, which used to be | <b>st Guest #</b><br>each guest, ar<br>e Carnival's Pas | <b>)</b><br>nd is assigned t<br>st Guest numbe | to each new gi<br>er, must be en | uest when they enro | ll in our VIFP (<br>w and book pa | Club, or after they ha | ave completed their finecial offers | rst sailing. The    |
| VIFP Club                                                                             | ) # Lookup                                              |                                                |                                  |                     |                                   |                        | View S                              | pecial Offers       |

Step 3. Enter the Ship and Sailing Date.

| Sailing Search                                                                                                    |
|----------------------------------------------------------------------------------------------------|
| * RequiredSearch for available sailings below.                                                                                                    |
| Search by Date Range Search by Sailing                                                                                                    |
| Quick Search by Specific Sailing                                                                                                    |
| *Ship:     *Sailing Date:       Image: Control of the second second secon |
| Guest Qualifiers                                                                                                    |
| *Number of Travelers: 2 Guest State of Residency:<br>2 Travelers  Guest State of Residency: Interline Military Senior                                                                                                    |
| VIFP Club # (AKA Past Guest #)         The VIFP Club # is unique for each guest, and is assigned to each new guest when they enroll in our VIFP Club, or after they have completed their first sailing. The         VIFP Club #, which used to be Carnival's Past Guest number, must be entered in order to view and book past guest rates or special offers         VIFP Club #, which used to be Carnival's Past Guest number, must be entered in order to view and book past guest rates or special offers         VIFP Club # Lookup                                                                                                    |

Step 4. Enter the VIFP Club # and click the VIFP Club # Lookup.

| Search Sailing Rates Categories Upsell Stateroom Guest Review /                                                                                                    |
|----------------------------------------------------------------------------------------------------|
| Sailing Search * RequiredSearch for available sailings below.                                                                                                    |
| Search by Date Range Search by Sailing                                                                                                    |
| Quick Search by Specific Sailing                                                                                                    |
| *Ship: *Sailing Date:                                                                                                    |
| Rate Code:     Category:     Stateroom:                                                                                                    |
| Guest Qualifiers                                                                                                    |
| *Number of Travelers:     Guest State of Residency:       2 Travelers     Interline                                                                                                    |
| VIFP Club # (AKA Past Guest #) Click here<br>The VIFP Club # is unique for each guest, and is assigned to each new guest when they enroll in our VIFP Club, or after they have completed their first sailing. The<br>VIFP Club #, which used to be Carnival: fast Guest number, must be entered in order to view and book past guest rates or special offers. |
| VIEP Club # Lookup                                                                                                    |
| Stateroom Search +                                                                                                    |

## Step 5. Click Search.

| Currency, USD                                                                                                    |                                                                                                    |      |  |  |  |
|----------------------------------------------------------------------------------------------------|----------------------------------------------------------------------------------------------------|------|--|--|--|
| Search by Date Range Se                                                                                                    | rch by Sailing                                                                                                    | _    |  |  |  |
| Quick Search by Specific Sa                                                                                                    | ling                                                                                                    |      |  |  |  |
| *Ship:<br>Carnival Freedom                                                                                                    | *Sailing Date:<br>2/28/2015 7 Days                                                                                                    |      |  |  |  |
| Rate Code:                                                                                                    | Category: Stateroom:                                                                                                    |      |  |  |  |
| Guest Qualifiers                                                                                                    |                                                                                                    |      |  |  |  |
| *Number of Travelers:<br>2 Travelers<br>VIFP Club # (AKA Past Guest #<br>The VIFP Club # is unique for each guest, an<br>VIFP Club #, which used to be Carnival's Par<br>0066374204 <u>VIFP Club # Lookup</u> | of Residency:  Interline Military Senior  is assigned to each new guest when they enroll in our VIFP Club, or after they have completed their first sailing. The Guest number, must be entered in order to view and book past guest rates or special offers  Guest Name: JULIA WEST VIFP Level: Red  View Special Offers | 9    |  |  |  |
| Stateroom Search +                                                                                                    |                                                                                                    |      |  |  |  |
| Select this option to narrow your sea                                                                                                    | h to modified or connecting staterooms                                                                                                    |      |  |  |  |
| Air Travel +                                                                                                    |                                                                                                    |      |  |  |  |
| Electing air travel allows the cruise lin include ground transportation. Please                                                                                                    | to reserve flights from the guest's departing city to the ship's departure port. Air Travel does not note we cannot guarantee direct flights.                                                                                                    |      |  |  |  |
| Reset                                                                                                    | Sear                                                                                                    | ch 🕨 |  |  |  |

## Step 6. Select the appropriate VIFP fare code.

| Cruise Regions                                                                                      | Ports                                                                     | Cruise Newsletter                                                                                     | Singles Cruises                                                                                                    |                        |                                                                                                    |                                                  |                                        |                     |                 |
|----------------------------------------------------------------------------------------------------|---------------------------------------------------------------------------|----------------------------------------------------------------------------------------------------|----------------------------------------------------------------------------------------------------|------------------------|----------------------------------------------------------------------------------------------------|--------------------------------------------------|----------------------------------------|---------------------|-----------------|
| HURRY!!<br>FASTDEAL#12719<br>7 nights departing February 28, 2015 on<br>Carnival's Carnival Freedom |                                                                           | Voyage<br>Ship:<br>Sail Da<br>Days<br>Destin                                                          | Voyage Information           Ship:         CARNIVAL FREEDOM         Departure Port           Sail Date:         Feb 28, 2015         Debarkation Po           Days 7         Rate Code:         Destination:           Destination:         Western Caribbean         Category: |                        | Galveston, TX Stateroom:<br>rt: Galveston, TX Number of Guests: 2<br>Travel Type: Cruise O<br>Currency: USD |                                                  | Modify Search                          |                     |                 |
| Brochure Inside<br>Our Inside<br>VIFP Club Inside<br>You Save<br>Brochure Balcom                    | \$1,76<br>\$37<br>\$32<br><b>81</b> 9                                     | 9 Brochure Oceanv<br>9 Our Oceanview<br>9 VIFP Club Ocean<br>6 You Save                               | ew \$1,969<br>\$458<br>view \$429<br>78%<br>\$2,660                                                                                                    | Guest Q<br>Rates may r | ualifiers<br>ot be available on all sailings<br>Military Senior V                                           | VIFP Club Member                                 | Guest State of Resid                   | ency                | T               |
| Our Balcony<br>VIFP Club Balcony                                                                    | \$65<br>\$65<br><b>\$62</b>                                               | 9 Our Suite<br>9 VIFP Club Suite                                                                      | \$2,009<br>\$1,199<br>\$1,099                                                                                                    | Rate Code              | Description                                                                                                 | Lead Category                                    | Average Lead Price<br>Per Person (USD) | Compare<br>(Max. 3) |                 |
| You Save<br>\$\$\$ Passengers 55<br>Click here for detai                                            | 71%<br>+ qualify for ad<br>ls.                                            | % You Save<br>ditional discounts on set                                                               | 59%<br>lect categories.                                                                                                    | PNS                    | FUN SELECT<br>CPNS - UPGRADES MAY APPLY                                                                     | Interior (4A)                                    | \$619.00                               | Compare             | SELECT >        |
| Promotions may no                                                                                   | ot be combinab                                                            | le with all fares.                                                                                    |                                                                                                    | PSV                    | SUPER SAVER<br>CPSV - NO UPGRADES APPLY                                                                     | Interior (IS)                                    | \$379.00                               | Compare             | <b>SELECT</b>   |
| VTG Agent Informa<br>The prices shown are<br>subject to availability<br>applicable) airport or      | tion   Centrav<br>e US dollars per<br>. They include po<br>government tax | Air   Report Error or So<br>person, based on double or<br>ort charges but do not inclu<br>es or fees. | occupancy, and<br>de airfare or (where                                                                                                    | PB0                    | GO EXPLORE SALE<br>CPB0 - UPGRADES MAY APPLY                                                                | Interior (4A)                                    | \$479.00                               | Compare             | SELECT >        |
|                                                                                                    |                                                                           | -                                                                                                    |                                                                                                    | <u>OSB</u>             | PACK & GO PLUS - UP TO \$50 USI<br>COSB - NO UPGRADES APPLY /OB                                             | O OBC STR<br>CREDIT MAY APPLY Oceanview (OV      | ) \$458.00                             | Compare             | <b>SELECT</b> ▶ |
| Galveston                                                                                           |                                                                           |                                                                                                    |                                                                                                    | <u>055</u>             | VIFP CLUB MEMBER EXCLUSIVE -<br>COSS - UPGRADES MAY APPLY /O                                                | \$50 OBC P/S<br>B CREDIT MAY APPLY Interior (4A) | \$329.00                               | Compare             | SELECT >        |
|                                                                                                    |                                                                           | I                                                                                                    | TARIFF RATES<br>CT - NO UPGRADES APPLY                                                                                                    | Interior (IS)          | \$1,769.00                                                                                                  | Compare                                          | SELECT >                               |                     |                 |
| Cozumer                                                                                             |                                                                           |                                                                                                    |                                                                                                    | Back To Pre            | vious Step                                                                                                  |                                                  |                                        |                     |                 |